# Iมนูบันทึกยกเลิกเซ็คจ่าย (CQ Cancel Payments)

### วัตถุประสงค์

เพื่อใช้สำหรับบันทึกรายการยกเลิกเซ็คที่จ่ายให้กับเจ้าหนี้ กรณีที่การบันทึกรายการ บนเซ็คผิดพลาด

### คำอธิบาย

การบันทึกรายการยกเลิกเซ็คจ่าย (CQ Cancel) จะบันทึกด้วยการอ้างอิงรายการ เซ็คจ่ายในมือ (CQ On Hand) มาบันทึกรายการ

## ขั้นตอนการบันทึก

Detail

- การบันทึกยกเลิกเซ็คจ่ายมีรายละเอียดดังนี้
   เลขที่เอกสาร ให้บันทึกเลขที่เอกสารรายการยกเลิกเซ็คจ่าย ซึ่งโปรแกรมจะ Running เลขที่เอกสารให้อัตโนมัติตามการกำหนดที่ระบบ
   EM / General Setup / กำหนดเลขที่เอกสาร
   วันที่เอกสาร ให้บันทึกวันที่เอกสารที่ทำรายการยกเลิกเซ็คจ่าย
   สมุดเงินฝาก ให้เลือกสมุดเงินฝาก เพื่อเลือกรายการเช็คจ่ายมาบันทึกเป็น
   รายการยกเลิกเซ็คจ่าย โดยสามารถเลือกได้จากหน้าต่าง
   ค้นหา (F4) สมุดเงินฝาก ซึ่งโปรแกรมจะแสดงรายละเอียด
   เกี่ยวกับชื่อธนาคาร สาขา เลขที่สมุดเงินฝาก ชื่อบัญชี
   ที่กำหนดไว้ในเมนูกำหนดรหัสสมุดเงินฝากให้อัตโนมัติ
   หมายเหตุ ให้บันทึกคำอธิบายรายการยกเลิกเซ็คจ่ายเพิ่มเติม

11

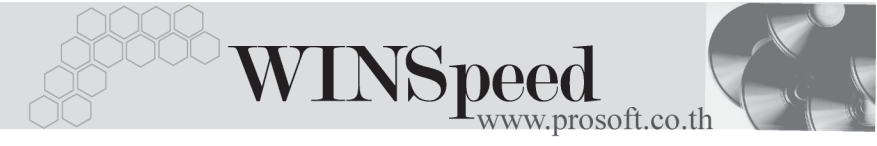

- ◆ เมื่อเลือกรายการเซ็คที่ต้องการแล้ว โปรแกรมจะแสดงรายละเอียดเกี่ยวกับ
   ชื่อธนาคาร เลขที่เซ็ค วันที่จ่ายชำระ วันที่บนเซ็ค จำนวนเงิน และโปรแกรม
   ยังแสดงรหัสเจ้าหนี้ / ชื่อเจ้าหนี้ หากเช็คที่จ่ายนั้นมีการบันทึกรหัสเจ้าหนี้ ซึ่งจะไม่
   สามารถแก้ไข เปลี่ยนแปลงข้อมูลใดๆได้
- โปรแกรมจะแสดง สถานะเซ็ค ที่เลือกมาบันทึกยกเลิกเซ็คจ่าย ซึ่งจะแสดงสถานะ ปัจจุบันของรายการเช็คจ่าย เพื่อให้รู้ว่ารายการเช็คจ่ายที่เลือกมาบันทึกยกเลิกเซ็คจ่าย นั้น มีสถานะเป็น H ( Hand ) เช็คจ่ายในมือ ซึ่งหลังจากที่จัดเก็บข้อมูลแล้ว สถานะ เช็คจะเปลี่ยนเป็น C ( Cancel ) คือเซ็คจ่ายยกเลิก ให้อัตโนมัติ

มี เช็คจ่าย (เ

รายการยกเลิกเซ็คจ่าย (CQ Cancel) เมื่อถูกอ้างอิงไปบันทึกรายการเปลี่ยน เช็คจ่าย (CQ Change) แล้ว จะไม่สามารถแก้ไขรายการบันทึกยกเลิกเซ็คจ่ายได้

| 🔪 ยอเลือเช็ดจ่าย                                                                                                    |                                                                                                   |                                       |                                                   |                |                           |             |
|----------------------------------------------------------------------------------------------------|---------------------------------------------------------------------------------------------------|---------------------------------------|---------------------------------------------------|----------------|---------------------------|-------------|
|                                                                                                    |                                                                                                   |                                       |                                                   |                |                           | _ 🗆 ×       |
|                                                                                                    |                                                                                                   |                                       |                                                   |                |                           | CQ Cancel   |
| เลขที่เอกสาร<br>รทัสสมุดเงินฝาก<br>เลขที่สมุดเงินฝาก<br>หมายเหตุ                                                                                                    | CP-C-4801-003 ชี้ รับ<br>BK001 ▼ รบ<br>041-2-15565-5 ชี้:<br>ยกเลิกเช็ตเพื่องจากเขียนชื่อเจ้าหนี่ | นที่เอกสาร<br>นาคาร<br>อบัญชี<br>เมืด | 10/01/2548<br>นครทลวงไทย<br>บริษัท ตัวอย่าง จำกัด |                | สาขา <mark>รามค้าน</mark> | <b>ma</b>   |
| No                                                                                                    | ชื่อธนาคาธ                                                                                        |                                       | เลขที่เช็ค                                        | วันที่ล่ายชำระ | วันที่บนเช็ค              | สำนวนเงิน 🔺 |
| 1 ⇒กรทลวงไทย                                                                                                    |                                                                                                   |                                       | 2334177                                           | 05/10/2546     | 10/10/2546                | 10.000.00   |
| 2                                                                                                    |                                                                                                   |                                       |                                                   | 11             | 11                        | .00         |
| 3                                                                                                    |                                                                                                   |                                       |                                                   | 11             | 11                        | .00         |
| 4                                                                                                    |                                                                                                   |                                       |                                                   | 11             | 11                        | .00         |
| 5                                                                                                    |                                                                                                   |                                       |                                                   | 11             | 11                        | .00         |
| 6                                                                                                    |                                                                                                   |                                       |                                                   | 11             | 11                        | .00         |
| 7                                                                                                    |                                                                                                   |                                       |                                                   | 11             | 11                        | .00 🗸       |
| •                                                                                                    |                                                                                                   |                                       |                                                   |                |                           |             |
| <u>≡_ 3- 3-</u>                                                                                                    |                                                                                                   |                                       |                                                   |                | รวม                       | 10,000.00   |
| รทัสเจ้าหนี้<br>หมายเหตุ<br>รายละเอียด                                                                                                    | SD-0003  บริษัท สยาม เน็ตเวิร์ก จำกัด<br>                                                         |                                       |                                                   |                |                           |             |
| Image: Deletal       Image: New       New       Brave       X       Deletal       Image: Deletal       Image: D |                                                                                                   |                                       |                                                   |                |                           |             |

#### 🕈 ตัวอย่างการบันทึกยกเลิกเซ็คจ่าย

11